### Změna hesla uživatele

Pro změnu hesla uživatele je možné použít odkaz **Zapomněli jste heslo?**, který je zobrazen na přihlašovací obrazovce aplikace.

Podmínkou pro úspěšné použití odkazu na změnu hesla uživatele je existence platné e-mailové adresy v poli Pracovní email v profilu uživatele, uložené v databázi aplikace.

| Přihlášení uživatele |                                             |  |
|----------------------|---------------------------------------------|--|
| The                  | Uživatel                                    |  |
| C E T<br>MORE        | Heslo                                       |  |
|                      | Pamatovat přihlášení?                       |  |
|                      | Potvrdit Odkaz pro změnu<br>hesla uživatele |  |
|                      | Zapomněli jste heslo?                       |  |

Po kliku na odkaz *Zapomněli jste heslo?* se zobrazí formulář pro vyplnění přihlašovacího jména uživatele, které používá při přihlášení do systému.

| Žádost o reset hesla:                              |  |  |
|----------------------------------------------------|--|--|
| Zadeje vaše uživatelské jméno do systému: Potvrdit |  |  |

Pokud je zadáno neexistující přihlašovací jméno uživatele nebo uživatel nemá vyplněnu platnou emailovou adresu v poli *Pracovní email* v profilu uživatele, pak po volbě tlačítka **Potvrdit** systém zobrazí následující informaci a proces změny hesla nepokračuje.

| Žádost o reset hesla:                                                                                                    |                                                         |  |
|----------------------------------------------------------------------------------------------------|---------------------------------------------------------|--|
|                                                                                                    |                                                         |  |
| Zadeje vaše                                                                                                    | uživatelské jméno do systému: uzivatelskejmeno Potvrdit |  |
| Operace se nezdařila!<br>Zadané uživatelské jméno v systému neexistuje nebo nemáte v systému zadanou svou emailovou adresu pro<br>zaslání hesla! |                                                         |  |

Pokud je přihlašovací jméno vyplněno korektně a existuje platná e-mailová adresa uživatele v aplikaci, pak po volbě tlačítka **Potvrdit** se uživateli automaticky pošle na tuto e-mailovou adresu zpráva a systém zobrazí následující informaci:

| Žádost o reset hesla:                                                |  |  |
|----------------------------------------------------------------------|--|--|
| Žádost o reset hesla byla úspěšně odeslána na vaši emailovou adresu! |  |  |

V e-mailové zprávě jsou uvedeny odkazy pro potvrzení nebo zamítnutí akce změny hesla. Pro změnu hesla musí uživatel zvolit odkaz **Potvrdit**.

## Getmore

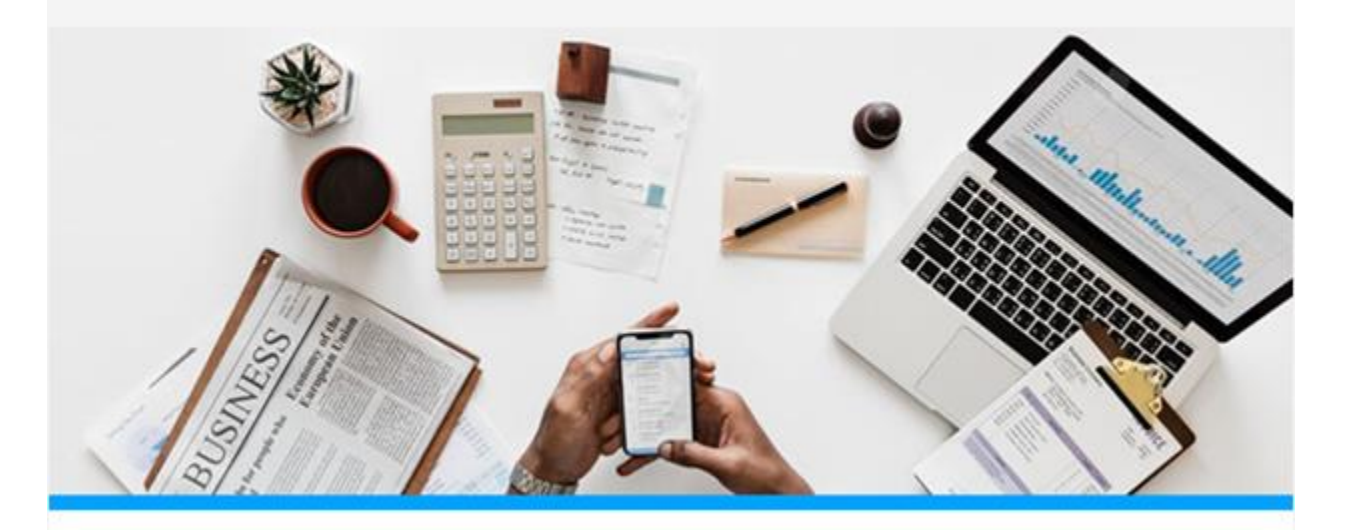

## Žádost o reset hesla

Požádal(a) jste o reset hesla pro vstup do systému. Pokud si přejete vygenerovat nové heslo, pak potvrďte tuto akci. Pokud již nechcete provést reset hesla nebo jste o tuto akci vůbec nepožádal(a), pak tuto akci zamítněte. V případě, že zamítnete akci, bude vaše současné heslo nadále platné.

Pro POTVRZENÍ akce klikněte na tento odkaz: Potvrdit

Pro ZAMÍTNUTÍ akce klikněte na tento odkaz: Zamítnout

Po volbě odkazu **Potvrdit** se v prohlížeči zobrazí stránka, kde lze nastavit nové heslo a potvrdit kliknutím na tlačítko Uložit:

# Změna hesla

| Nové heslo:      | Minimální počet znaků: 5, Alespoň 1 velké písmeno, Alespoň 1 číslice |
|------------------|----------------------------------------------------------------------|
|                  |                                                                      |
| Potvrzení hesla: |                                                                      |

Pokud uživatel zvolí odkaz **Zamítnout akci**, heslo se nezmění – v systému zůstává původní heslo. Uživateli se zobrazí v okně prohlížeče následující informace:

#### Potvrzení akce:

Výsledek akce: Akce byla úspěšně provedena!

Další postup:

Vaše heslo nebylo změněno. Pro přihlášení do aplikace používejte vaše původní heslo.

Akci změny hesla lze potvrdit nebo zamítnout pouze jednou v rámci jedné e-mailové zprávy. Pokud se uživatel rozhodne pro další změnu hesla, musí opakovat popsané kroky, tzn. zobrazit přihlašovací obrazovku aplikace a provést žádost o reset hesla prostřednictvím odkazu *Zapomněli jste heslo?* V případě, že se uživatel pokusí o opakované potvrzení nebo zamítnutí žádosti o změnu hesla v rámci jedné e-mailové zprávy, systém zobrazí následující informaci a požadavek neakceptuje:

### Potvrzení akce:

Ověření akce: Ověření akce selhalo. Akce již byla provedena! Není možno potvrdit jednu akci vícekrát!

> Výsledek akce: Provedení akce selhalo.